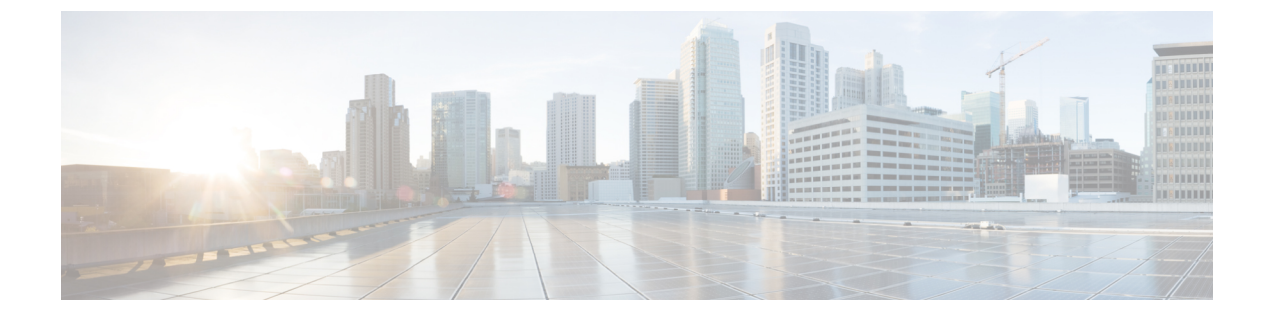

# コントローラ CLI コマンド

- Cisco Mobility Express CLI  $(1 \sim :)$
- CLI 初期設定ウィザードの使用 (1ページ)
- CLI での手順 (5 ページ)

## **Cisco Mobility Express CLI**

特定のCisco Mobility Express ソフトウェア リリースでサポートされている機能については、 Cisco Mobility Express コントローラ ソフトウェアが 同じ Cisco Unified Wireless Network ソフト ウェア リリース バージョン内の Cisco WLC によってサポートされているほとんどのコマンド をサポートしています。ただし、Cisco Mobility Express コントローラに特有のコマンドおよび 手順や、異なる動作をするものがいくつかあります。これらの手順は、以降の各項で説明しま す。

Cisco Mobility Express コントローラ CLI でサポートされているコマンドの詳細なリストについ ては、https://www.cisco.com/c/en/us/support/wireless/mobility-express/

products-command-reference-list.html に示されている特定のリリースの『Cisco Mobility Express Command Reference』を参照してください。Cisco Mobility Express は、このドキュメントに記載 されている AireOS コマンドのみをサポートしています。

WLC CLI 上で利用可能なコマンドについては、次の URL に記載されている Cisco Unified Wireless Network ソフトウェア リリース用の『Cisco Wireless Controller Command Reference』ガイドを参照してください。 http://www.cisco.com/c/en/us/support/wireless/wireless-lan-controller-software/ products-command-reference-list.html

## CLI 初期設定ウィザードの使用

#### 始める前に

- ・アクセスポイントのコンソールポートに接続して次の手順を実行します。
- •利用可能なオプションは、各設定パラメータの後の括弧内に示されます。デフォルト値は、すべて大文字で示されます。

- 入力した応答が正しくない場合は、「Invalid Response」などのエラーメッセージが表示され、ウィザードのプロンプトが再び表示されます。
- ・前のコマンドラインに戻る必要があるときは、ハイフンキーを押してください。
- **ステップ1** 自動インストール プロセス(CLI 初期設定ウィザード)を終了するよう求められたら、30 秒待機しま す。CLI 初期設定ウィザードは 30 秒後に開始されます。

プロセスを終了するには、yes を入力します。

ウィザードが設定ファイルを TFTP サーバからダウンロードして、設定を自動的にコントローラにロードします。

**ステップ2** このコントローラに割り当てる**管理者のユーザ名**およびパスワードを入力します。それぞれ、24 文字ま での ASCII 文字を入力できます。

パスワードポリシーは次の通りです。

- ・パスワードには、次の中から少なくとも3つのクラスの文字を含める必要があります。
  - •小文字の英字
  - 大文字の英字
  - 数字
  - 特殊文字
- パスワードには同じ文字を連続して4回以上繰り返すことはできません。
- 新規のパスワードとして、関連するユーザ名と同じものやユーザ名を逆にしたものは使用できません。
- パスワードには、Ciscoという語の大文字を小文字に変更したものや文字の順序を入れ替えたもの (cisco、ocsicなど)を使用できません。また、iの代わりに1、I、!を、oの代わりに0を、sの代 わりに\$を使用することはできません。
- **ステップ3** システム名を入力します。これは、コントローラに割り当てる名前です。ASCII 文字を最大 31 文字入力 できます。
- **ステップ4** Mobility Express ネットワークが置かれる国のコードを入力します。
  - (注) 使用可能な Country Code の一覧を表示するには、help と入力します。

ステップ5 電源投入時にコントローラの時間設定が外部ネットワークタイムプロトコル (NTP) サーバから受信されるようにするには、「YES」と入力してNTPサーバを設定します。それ以外の場合は、noと入力します。

YES を入力した場合は、NTP サーバの IP アドレスを入力します。

no を入力した場合は、次に従って入力し、手動で日時を設定します。

日付を MM/DD/YY の形式で入力します。

・時刻を HH:MM:SS の形式で入力します。

- **ステップ6** ゾーンの場所のインデックスを入力してタイムゾーンを設定します。help を入力するとインデックス別のタイム ゾーンのリストが表示されます。
- **ステップ1** 管理インターフェイスの IP アドレスを入力します。
  - (注) 管理インターフェイスは、コントローラのインバンド管理やエンタープライズ サービスへの接続に使用されるデフォルト インターフェイスです。
- **ステップ8** 管理インターフェイスの IP アドレスとサブネット マスクを入力します。
- **ステップ9** デフォルト ゲートウェイ ルータの IP アドレスを入力します。
- **ステップ10** 管理DHCPスコープを有効にし、設定するには、「yes」と入力します。それ以外の場合は、「No」と入力します。

「YES」と入力した場合は、次を入力する必要があります。

- 1. DHCP Network IP address (DHCP ネットワーク IP アドレス)
- **2.** DHCP Netmask (DHCP  $\ddot{x} \lor \dot{\nabla} \lor \ddot{\nabla}$ )
- **3.** Router IP Address  $(\mathcal{V} \mathcal{P} \text{ IP } \mathcal{P} \vdash \mathcal{V} \mathcal{X})$
- 4. IP アドレス範囲の [Start DHCP IP address] (開始 DHCP IP アドレス) と [Stop DHCP IP address] (終了 DHCP IP アドレス)
- **5.** Domain Name (ドメイン名)
- 6. OpenDNS かユーザ DNS かの指定
- ステップ11 [Employee Network] を有効にするには、YES を入力します。それ以外の場合は、no と入力します。 YES を入力した場合は、次のように入力します。
  - 1. 社員ネットワーク名 (SSID)
  - 2. 社員 VLAN ID (0=タグなし)
  - 3. 社員ネットワーク セキュリティ。PSK または enterprise を入力できます。
  - 4. 社員ネットワーク セキュリティを enterprise と入力した場合は、次を指定します。
    - RADIUS サーバのアドレス。
    - RADIUS サーバのポート。
    - RADIUS サーバのシークレット(パスワード)。
  - 5. 社員ネットワーク セキュリティを PSK と入力した場合は、次を指定します。
    - PSK パスフレーズ(8~38 文字)を入力します。
    - PSK パスフレーズ(8~38文字)を再入力します。

ステップ12 従業員DHCPスコープを有効にし、設定するには「yes」と入力します。それ以外の場合は、「No」と入力します。

「YES」と入力した場合は、次を入力する必要があります。

- **2.** DHCP Netmask (DHCP ネットマスク)
- 3. Router IP Address  $(\mathcal{V} \mathcal{P} \text{ IP } \mathcal{P} \vdash \mathcal{V} \mathcal{X})$
- 4. IP アドレス範囲の [Start DHCP IP address] (開始 DHCP IP アドレス) と [Stop DHCP IP address] (終了 DHCP IP アドレス)
- 5. Domain Name (ドメイン名)
- 6. OpenDNS かユーザ DNS かの指定
- ステップ13 [Guest Network] を有効にするには、YES を入力します。それ以外の場合は、no と入力します。 YES を入力した場合は、次のように入力します。
  - 1. ゲストネットワーク名 (SSID)。
  - 2. ゲスト VLAN ID (0=タグなし)。
  - 3. ゲストネットワークセキュリティ。WEB CONSENT または psk を入力できます。
  - 4. ゲストネットワーク セキュリティを PSK と入力した場合は、次を指定します。
    - ・ゲストパスフレーズ(8~38文字)を入力します。
    - ・ゲストパスフレーズ(8~38文字)を再入力します。
- ステップ14 RF パラメータの最適化を有効にするには、YES を入力します。それ以外の場合は、no と入力します。 YES を入力した場合は、次のように入力します。
  - 1. クライアント密度。必要に合わせて TYPICAL、Low、または High を入力できます。
  - 2. 音声を含むトラフィック。必要に合わせて NO または yes を入力できます。
- **ステップ15** 設定が正しいかどうかをたずねるプロンプトが表示されたら、yes または NO と入力します。 yes と入力すると、コントローラは設定を保存してリブートし、ログオン プロンプトが表示されます。

### CLI での手順

#### SNMPv3 ユーザのデフォルト値の変更

SNMPv3ユーザのユーザ名、認証パスワード、およびプライバシーパスワードに対するコント ローラのデフォルト値は、「default」が使用されています。これらの標準値を使用すると、セ キュリティ上のリスクが発生します。したがって、これらの値を変更することを強く推奨しま す。

#### 始める前に

SNMPv3は時間に依存しています。コントローラの時間および時間帯を正確に設定してください。

- ステップ1 次のコマンドを入力して、このコントローラに対する SNMPv3 ユーザの最新のリストを表示します。 show snmpv3user
- **ステップ2** [SNMPv3 User Name] カラムに「default」と表示されている場合は、次のコマンドを入力してこのユーザを 削除します。

config snmp v3user delete username

username パラメータが SNMPv3 ユーザ名です(この場合は「default」)。

ステップ3 次のコマンドを入力して、新しい SNMPv3 ユーザを作成します。

 $\begin{array}{l} \textbf{config snmp v3user create } \textit{username } \{\textbf{ro} \mid \textbf{rw}\} \ \{\textbf{none} \mid \textbf{hmacmd5} \mid \textbf{hmacsha}\} \ \{\textbf{none} \mid \textbf{des} \mid \textbf{aescfb128}\} \ \textit{auth\_key } \textit{encrypt\_key} \end{array} \end{array}$ 

値は次のとおりです。

- ・usernameは、SNMPv3ユーザ名です。
- •roは読み取り専用モード、rwは読み取り/書き込みモードです。
- none、hmacmd5、および hmacsha は認証プロトコルのオプションです。
- none、des、および aescfb128 はプライバシー プロトコルのオプションです。
- auth key は、認証用の共有秘密キーです。
- encrypt key は、暗号化用の共有秘密キーです。

username、auth key、および encrypt key の各パラメータに「default」と入力しないでください。

ステップ4 save config コマンドを入力します。

ステップ5 追加した SNMPv3 ユーザを有効にするために、 reset system コマンドを入力して、コントローラを再起動 します。

### 802.11r 高速移行の設定

**ステップ1** 802.11r 高速移行パラメータを有効または無効にするには、config wlan security ft { enable | disable } wlan-id コマンドを使用します。

デフォルトで、高速移行は無効です。

**ステップ2** 分散システム上の 802.11r 高速移行パラメータを有効または無効にするには、config wlan security ft over-the-ds {enableenable | disabledisable} wlan-id コマンドを使用します。

デフォルトで、分散システム上の高速移行は無効です。

**ステップ3** 事前共有キー(PSK)を使用した高速移行の認証キー管理を有効または無効にするには、config wlan security wpa akm ft-psk {enable | disable} wlan-id コマンドを使用します。

デフォルトで、PSK を使用した認証キー管理は無効です。

ステップ4 802.1X を使用した高速移行の認証キー管理を有効または無効にするには、config wlan security wpa akm ft-802.1X {enable | disable} wlan-id コマンドを使用します。

デフォルトで、802.1Xを使用した認証キー管理は無効です。

**ステップ5** 802.11r Fast Transition の再アソシエーション タイムアウトを有効または無効にするには、config wlan security ft reassociation-timeoutconfig wlan security ft reassociation-timeout timeout-in-seconds wlan-id コマンドを使用します。

有効範囲は1~100秒です。再アソシエーションタイムアウトのデフォルト値は20秒です。

 ステップ6 分散システム上の高速移行の認証キー管理を有効または無効にするには、config wlan security wpa akm ft over-the-ds {enable | disable} wlan-id コマンドを使用します。
デフォルトで、分散システム上の高速移行の認証キー管理は無効です。

- ステップ7 クライアントの高速移行の設定を表示するには、show client detailed *client-mac* コマンドを使用します。
- ステップ8 WLAN の Fast Transition 設定を表示するには、show wlanshow wlan wlan-id コマンドを使用します。
- **ステップ9** 高速移行イベントのデバッグを有効または無効にするには、debug ft events {enable | disable} コマン ドを使用します。
- ステップ10 高速移行のキー生成のデバッグを有効または無効にするには、debug ft keys {enable | disable} コマ ンドを使用します。

#### CDP タイマーの設定

(注) CDP 保留時間の設定は、マスター AP のコントローラ コンソールからは行えません。コントローラの保留時間の設定は無視されます。これは、Cisco Mobility Express のマスター AP 上のコントローラと内部 AP がスイッチ上の同じインターフェイスを共有しているためです。

I